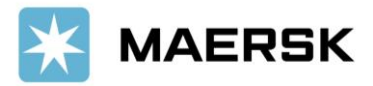

## How to Check Payment Term

STEP #1 LOG IN to www.Maersk.com. -- If you are failed to log in, CHAT technical support here. en v Q \*MAERSK Prices Book v Tracking Schedules Supply chain Manage v  $\equiv$ STEP #2 After login, click "MANAGE" then "SHIPMENT OVERVIEW" **MAERSK** Prices Book ~ Tracking Schedules Supply chain Manage v en v Q ٢ = Dashboard Shipment overview - Export Shipment overview – Import All inbound MyFinance Remote container management Payer standing instructions Order bill of lading Case management Maersk Flow New

**STEP #3** Search and click on the shipment number listed on the left hand side of the page.

| Shipment Overview - Export                                                          |                                                       |                                                           |                                      |               |                                                     |  |  |
|-------------------------------------------------------------------------------------|-------------------------------------------------------|-----------------------------------------------------------|--------------------------------------|---------------|-----------------------------------------------------|--|--|
| All Pending                                                                         | tasks Awaiting Maersk                                 | ETA changes Export cust                                   | toms                                 |               |                                                     |  |  |
| Shipment, B/L, Container no. SEARCH Confirmed SAVED FILTERS - SHOW ADVANCED OPTIONS |                                                       |                                                           |                                      |               |                                                     |  |  |
| Shipment no.                                                                        | From (City, Country/Region)                           | To (City, Country/Region)                                 | Vessel                               | Booked By Ref | Cargo                                               |  |  |
| XXXX                                                                                | 💳 Jakarta, ID<br>On Jun 30 departing from Jakarta, ID | Antwerp, BE On Jul 27 arriving at Antwerp, BE             | RIO CADIZ<br>Flag: LR, Built: 2008   |               | Handbags, leather, trunks, suitc<br>in2× containers |  |  |
| XXXX                                                                                | 🚍 Jakarta, ID<br>On Jun 19 departing from Jakarta, ID | E Conklin, NY, US<br>On Aug OB arriving at Newark, NJ, US | ALS JUPITER<br>Flag: SG, Built: 2010 |               | Footwear, new, apparel<br>in1× 40ft Dry             |  |  |
| XXXX                                                                                | 💳 Jakarta, ID<br>On Jun 19 departing from Jakarta, ID | E Conklin, NY, US<br>On Aug OB arriving at Newark, NJ, US | ALS JUPITER<br>Flag: SG, Built: 2010 |               | Footwear, new, apparel<br>in1× 40ft Dry             |  |  |

This will open the Shipment Binder page which shows all details on a shipment.

🔆 MAERSK Prices Book 🗸 Tracking Schedules Logistics solutions Manage 🗸 q ۲  $\equiv$ EN 🗸 < back to overview Departing on 17 Jul 2021 Arriving on 14 Sep 2021 Cereals, pop corn, wheat, c. Cleveland, OH, US Belawan, ID 2 x 40ft High Cube... Shipment Binder 2 Overview Documents Containers Pricing Log Additional services Freight Payment Terms Paid By Price PREPAID Basic Ocean Freight THE SINC Destination Payment Terms Paid By Price IDR COLLECT Documentation Fee- Destination PT CI INDONESIA PT C Import Service COLLECT IDR INDONESIA USD PT C Terminal Handling Service- Destination COLLECT INDONESIA

**STEP #4** Click on **PRICING** Tab, & you will be able to see the Charges with the Payment Terms

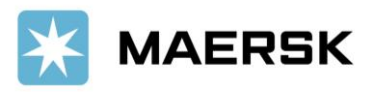

## Website Feature

Guidance

Click below button to find out more website feature guidance.

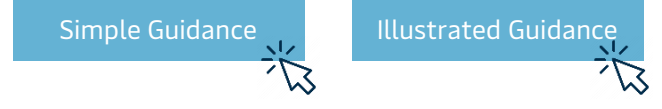

Should you have any concerns or questions, please do not hesitate to reach us:

|                                                                                             | PHONE 🕿    | +62 21 5093 9470                                                                                         |  |
|---------------------------------------------------------------------------------------------|------------|----------------------------------------------------------------------------------------------------|--|
| id export@maersk.com for export enquiries                                                   | CHAT 💻     | click <u>here</u> for guideline                                                                          |  |
| id.import@maersk.com for import enquiries,<br>idsales.support@maersk.com for sales matters. | WEB PAGE 🖑 | Indonesia Local Information Page;<br>Global Information Page;<br>Simple Guideline, Complete<br>Guideline |  |

We want to thank you for your business and look forward to continuously serving your global transportation needs.

Best Regards, Maersk Indonesia